How to find your ID and PW

If you forget your ID and PW, please follow steps and find it. The office which is in charge of this system phone number: 031-750-4703 Therefore, if you can't find yours, please call this office and ask them.

Made by Global Business

## 1. Click the '로그인\_Log-in(red box)'.

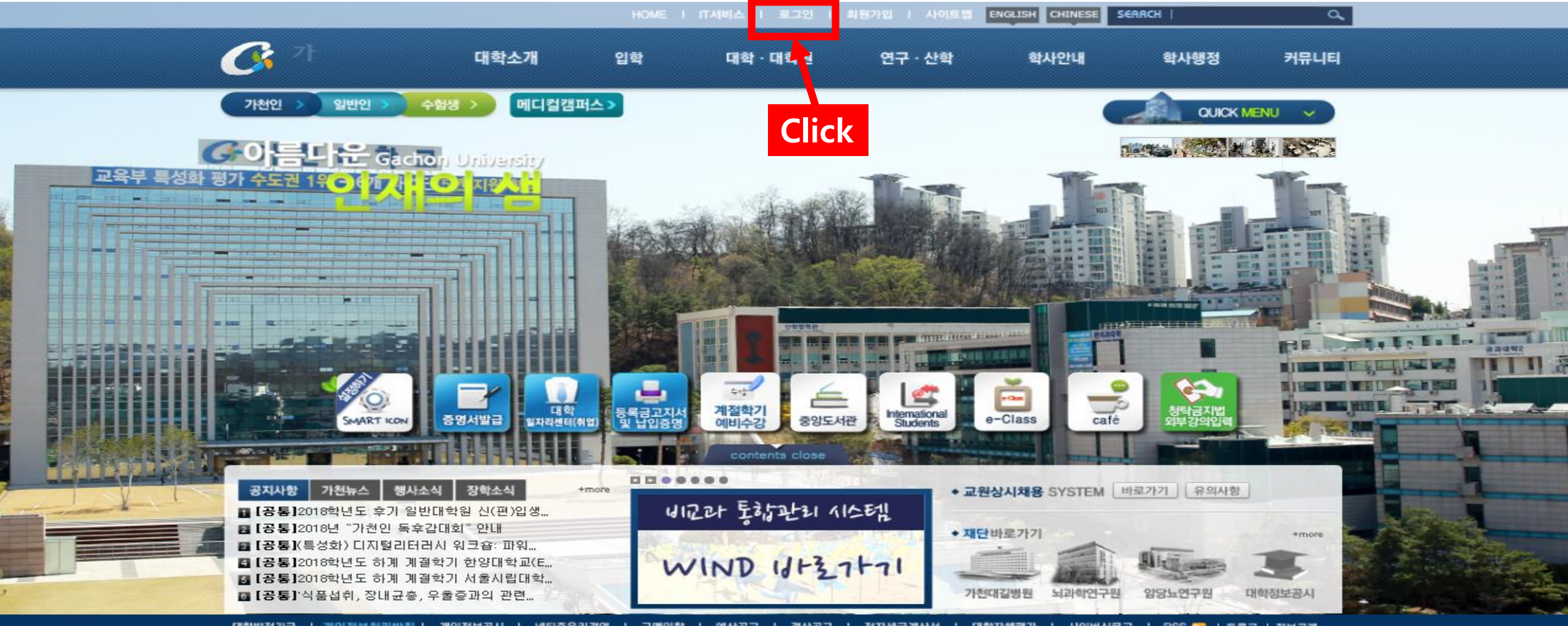

대학발전기금 | 게인정보처리방침 | 개인정보공시 | 네티즌윤리경영 | 구매입찰 | 예산공고 | 결산공고 | 전자세금계산서 | 대학자체평가 | 사이버신문고 | RSS 🎇 | 등록금 | 정보공개

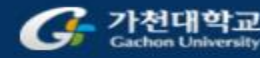

(13120) 경기도 성남시 수정구 성남대로 1342 TEL.031-750-5114 메디컬캠퍼스 I (21936) 인원광역시 연수구 함박외로 191 TEL.032-820-4000

Copyright 2011 by Gachon University all rights reserved

주요기관 바로가기 🔽 이동

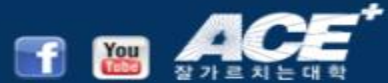

# 2. Click the '아이디/비밀번호찾기\_ID/PW find(red box).

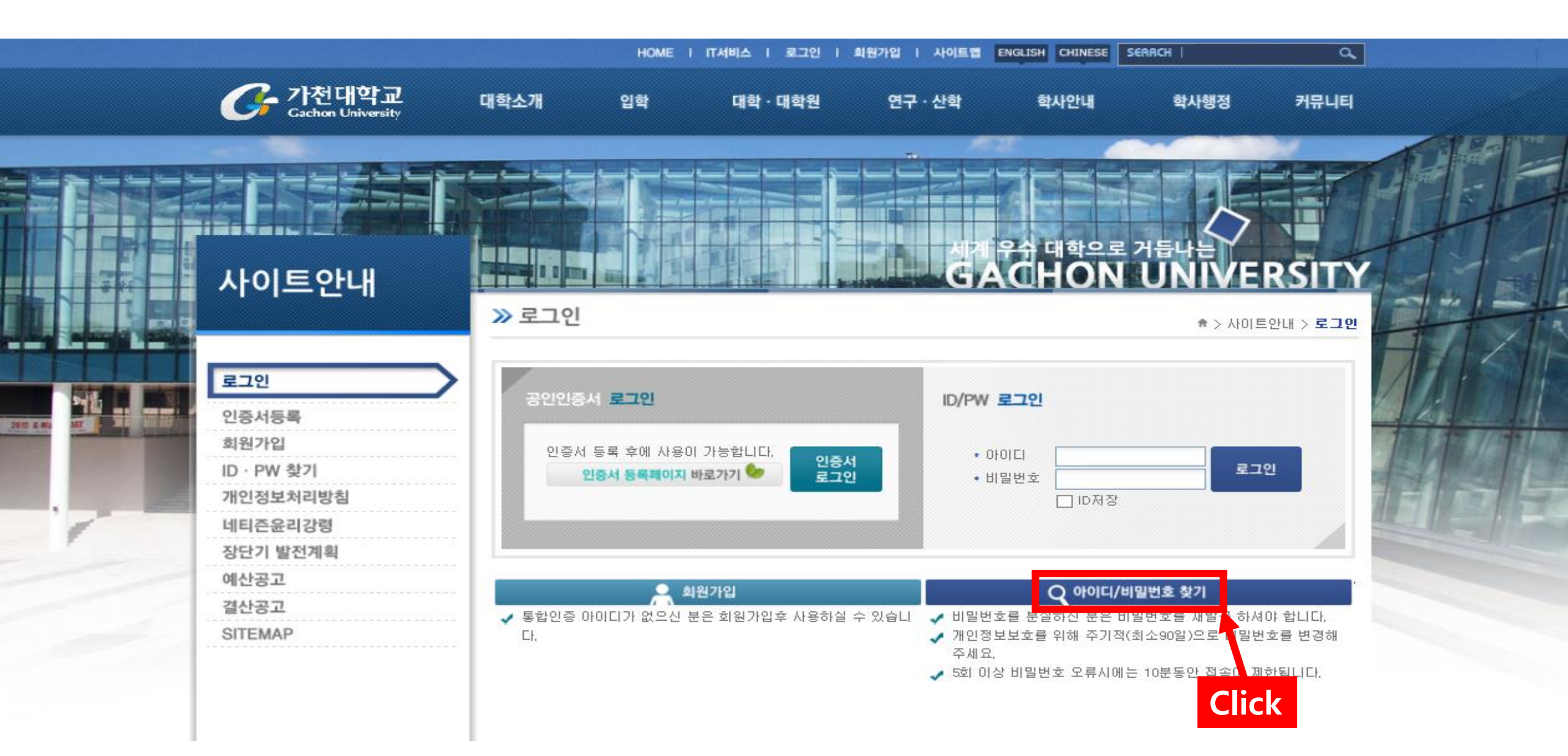

3. On this step, you have to do 'mobile accreditation' for confirming personal information. Click 'A'  $\rightarrow$  'B'.

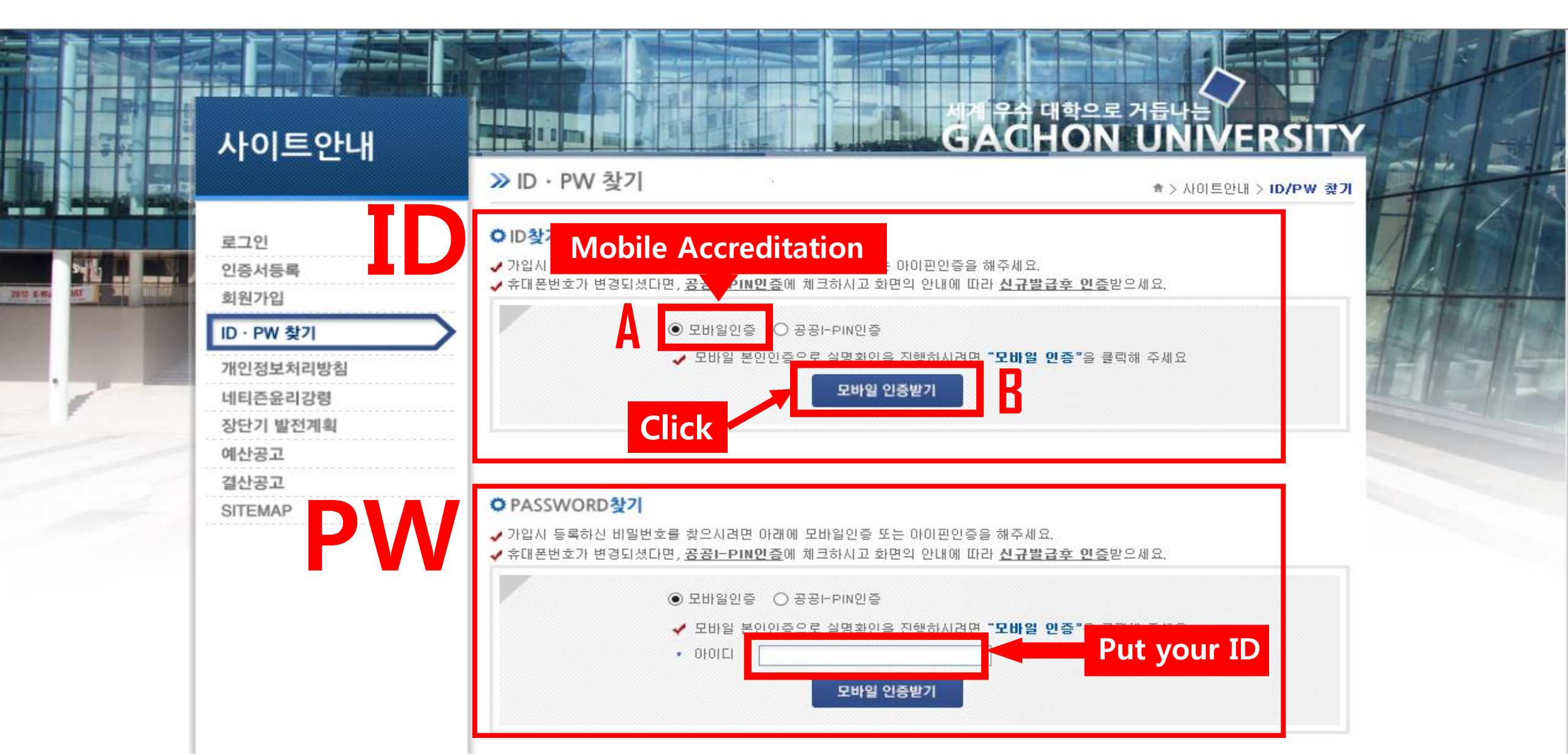

# 4. Click your mobile company. There are three types, SK-telecom, KT, LG U+.

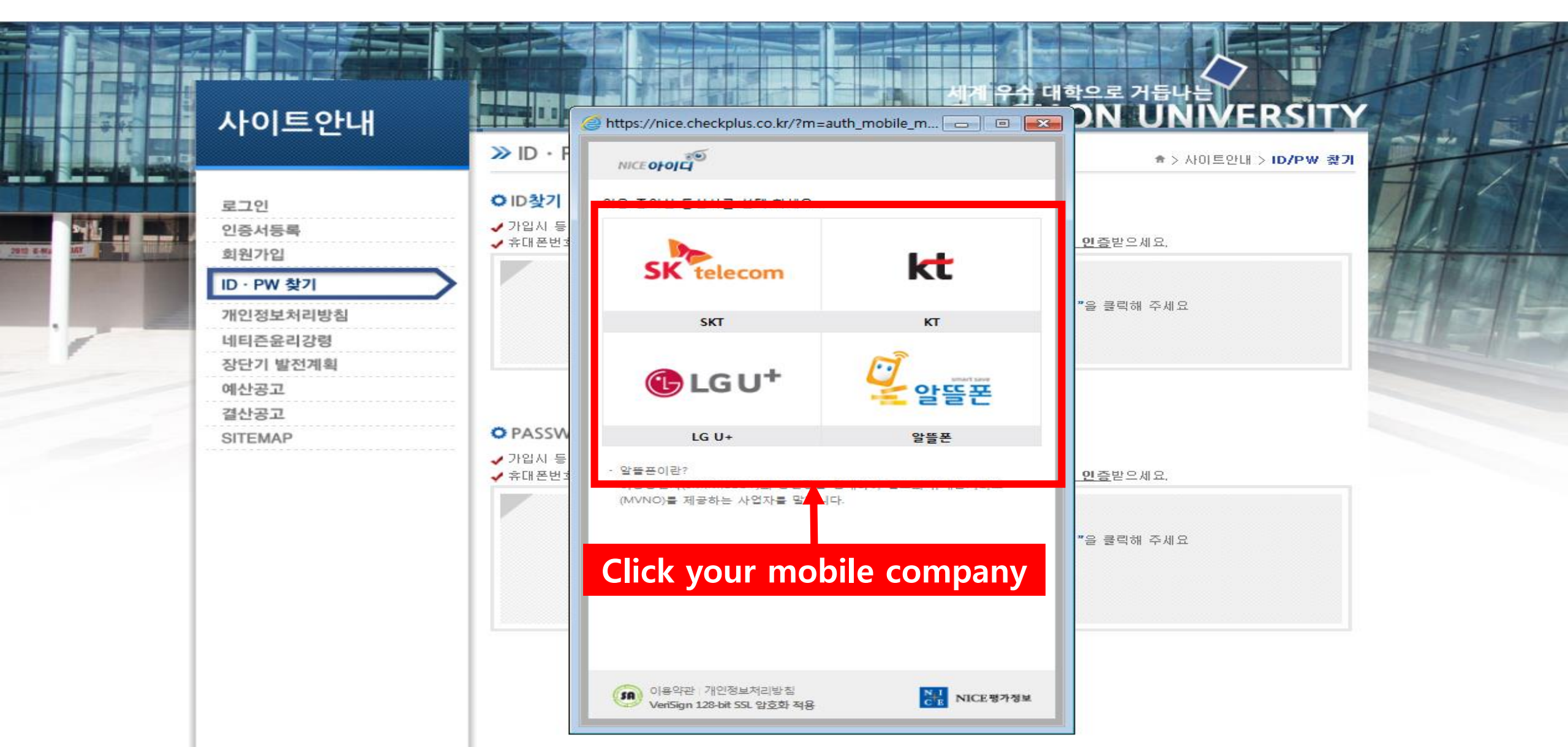

## 5. Follow the 1~9 steps, fill in the blank.

\*Students have to write a name that you wrote down when you joined mobile company!

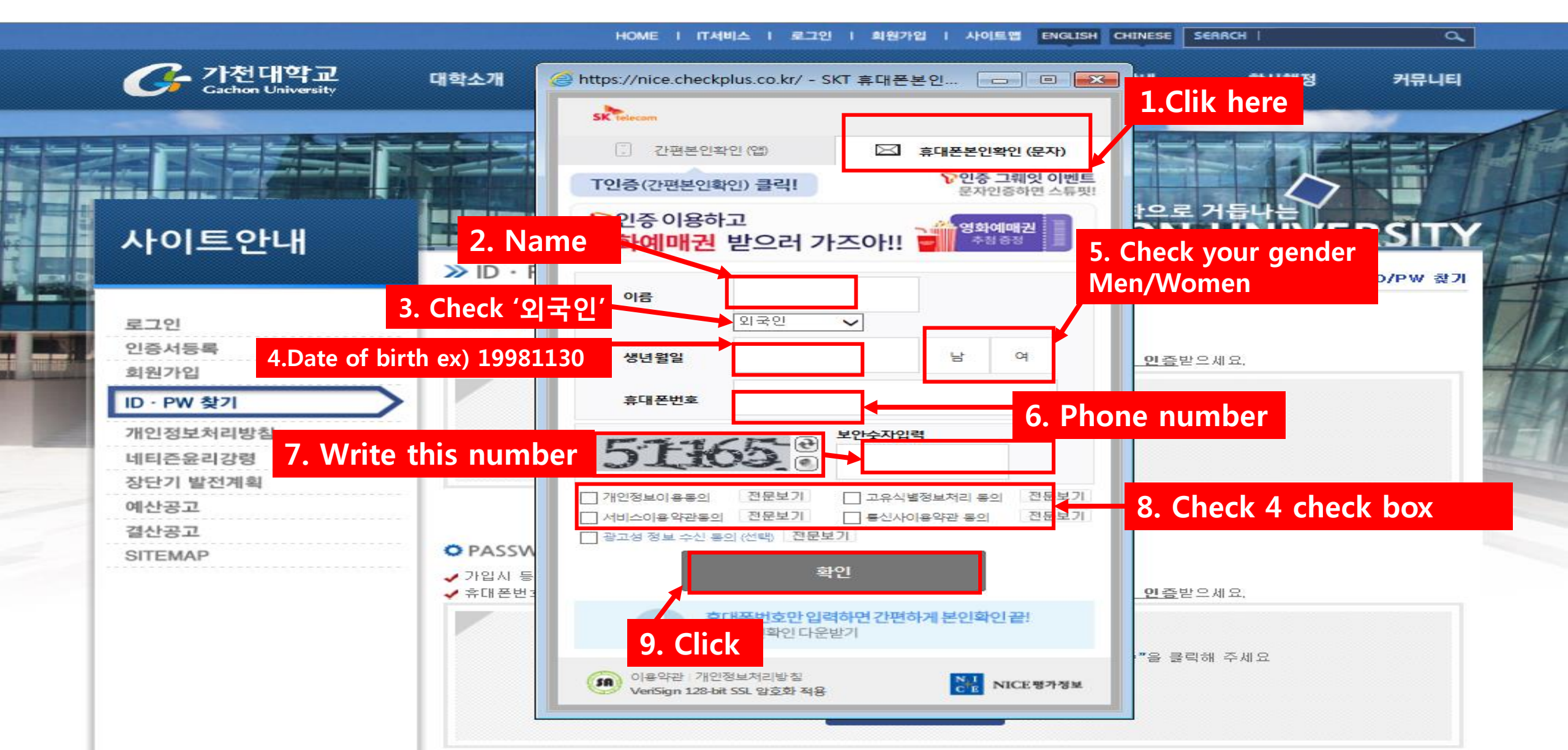

#### 6. Insert the number which you received as a text message.

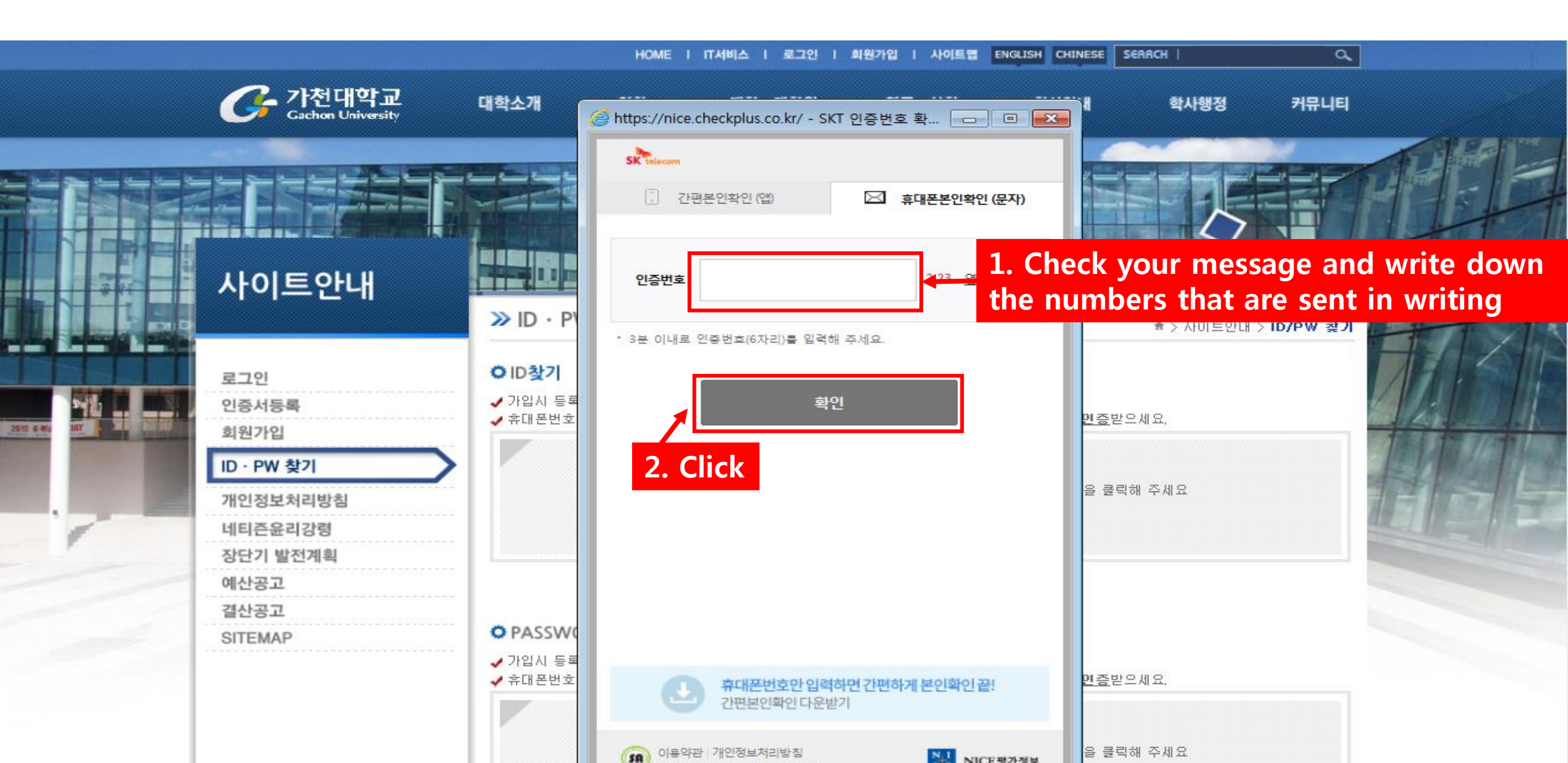

### 7. Insert your 'foreign registration card's back 7 digits numbers'.

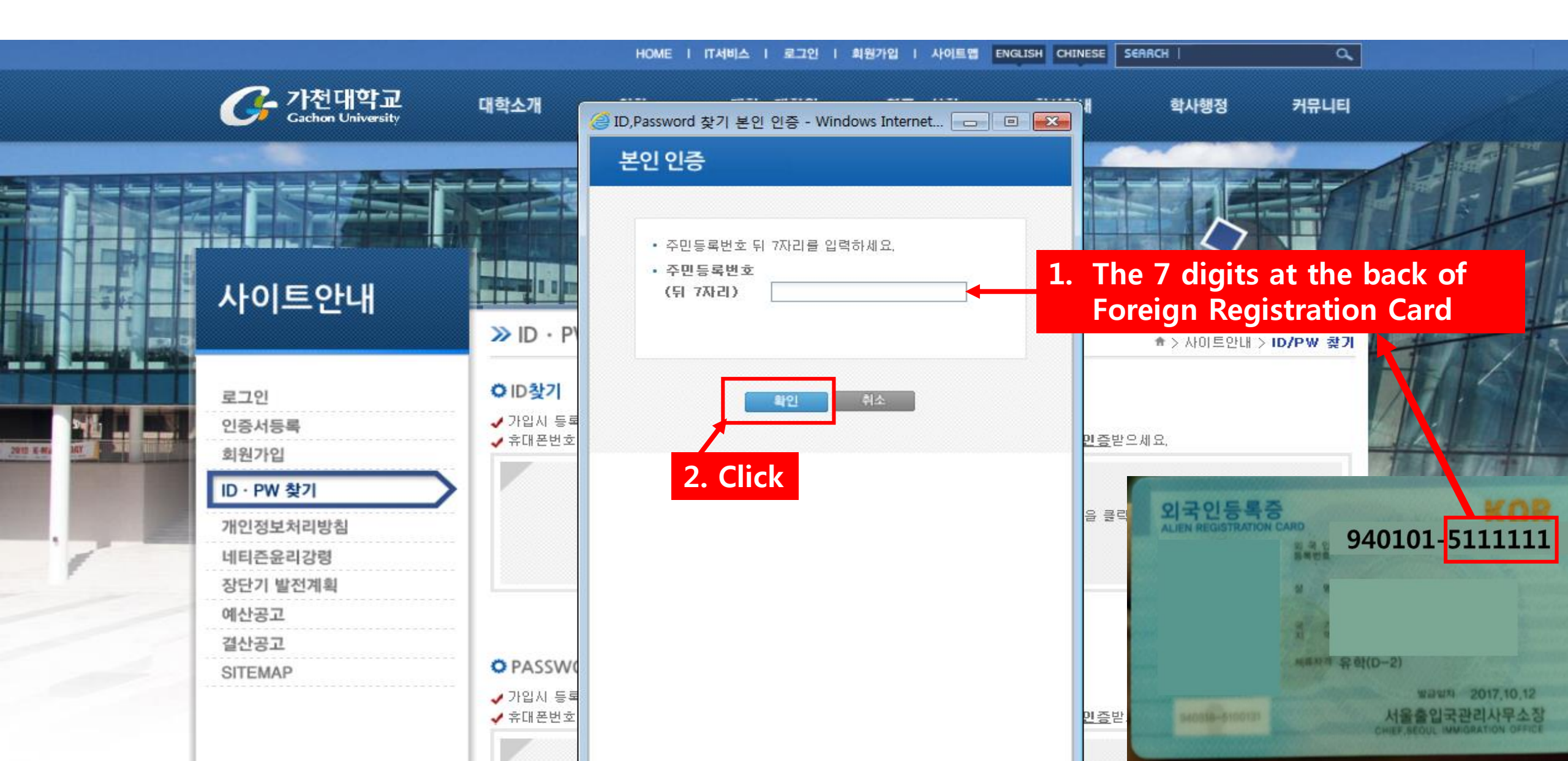

### 8. Student will receive new ID/PW, try again with new one.

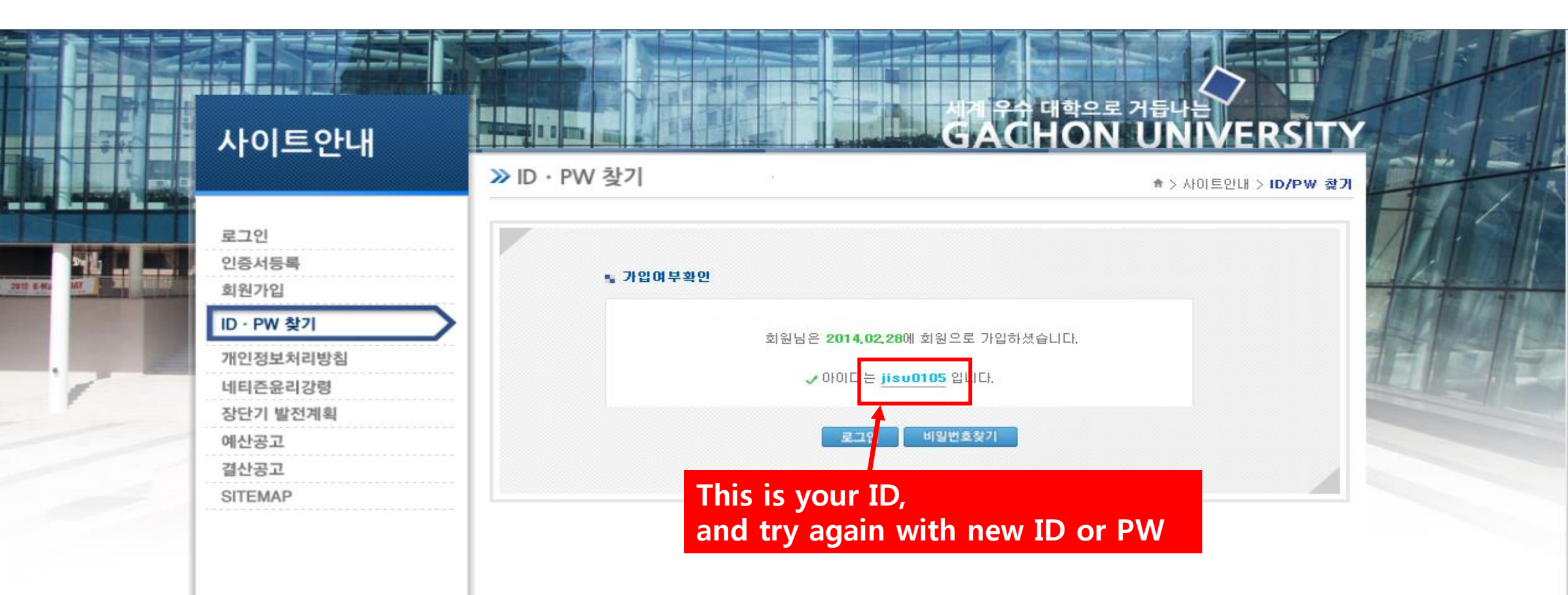